## **Enter Attendance from the Class Record**

Last Modified on 10/13/2022 11:03 am EDT

If your organization tracks attendance instead of tracking absences, and you aren't using the **Staff Portal Attendance** feature or barcode scanning, you will enter student attendance from the Class record.

| Jackro                                          | abbit              |                       | Class:           | Adv Jazz                                               | - Wed        | - 7pm           |                                                        |           |                  |               |
|-------------------------------------------------|--------------------|-----------------------|------------------|--------------------------------------------------------|--------------|-----------------|--------------------------------------------------------|-----------|------------------|---------------|
| ← Return ✓ Save Changes × Delete                |                    |                       |                  | Use the Enter Attendance button to record attendances. |              |                 |                                                        |           |                  |               |
| Class Roll                                      | Enroll Student Ema | ail/Text Class        | Enter Attendance | Absence/Attendar                                       | nce Post Cla | ss Transactions | Copy Class                                             | Mass Drop | Sizes/Measuremen | Archive Class |
| Summary                                         | Enroll List        | Drop List             | Attendance       | Wait List                                              | Instructors  | Lesson Pla      | n Skills/Le                                            | vels N    | Aisc Costu       | mes           |
| View recorded attendance on the Attendance tab. |                    |                       |                  | Attendance Use stu                                     |              | Use ti<br>stud  | the link to view the<br>udent's attendance<br>history. |           |                  |               |
| Last Attend                                     |                    |                       |                  | Student                                                |              |                 | Age                                                    |           | # Attend.        |               |
| 1                                               | 9/25/2018          | Dave Ager             |                  |                                                        |              |                 | 16                                                     |           | 3                |               |
| 2                                               | 9/19/2018          | <u>Alysha Baldwin</u> |                  |                                                        |              |                 | 17                                                     |           | 3                |               |
| 3                                               | 9/25/2018          | Jennifer Clements     |                  |                                                        |              |                 | 16                                                     |           | 4                |               |

## To enter attendance:

- 1. Navigate to the **Class** record and select the **Enter Attendance** button.
- 2. In the *Attendance* window, edit the attendance date as needed in the *Set All Dates to* field (defaults to current date).
- 3. Select the Attended? checkbox for the students who were in attendance.
- 4. Add **Notes** as needed for specific students.
- 5. Save Changes.

| Jackrabbit |                                      | Attendance: Adv Jazz - Wed - 7pm |           |           |                    |  |  |  |  |  |
|------------|--------------------------------------|----------------------------------|-----------|-----------|--------------------|--|--|--|--|--|
| ←R         | eturn < Save Changes                 |                                  |           |           |                    |  |  |  |  |  |
| Chec       | k All Un-check All Set All Dates to: | 9/19/2018 🗰                      |           |           |                    |  |  |  |  |  |
|            | Student                              | Class (or choose another)        | Attended? | Date      | Note               |  |  |  |  |  |
| 1          | Dave Ager                            | Adv Jazz - Wed - 7pm 🔎           |           | 9/25/2018 |                    |  |  |  |  |  |
| 2          | Alysha Baldwin                       | Adv Jazz - Wed - 7pm ዖ           |           | 9/25/2018 | Family on vacation |  |  |  |  |  |
| 3          | Jennifer Clements                    | Adv Jazz - Wed - 7pm ዖ           |           | 9/25/2018 |                    |  |  |  |  |  |